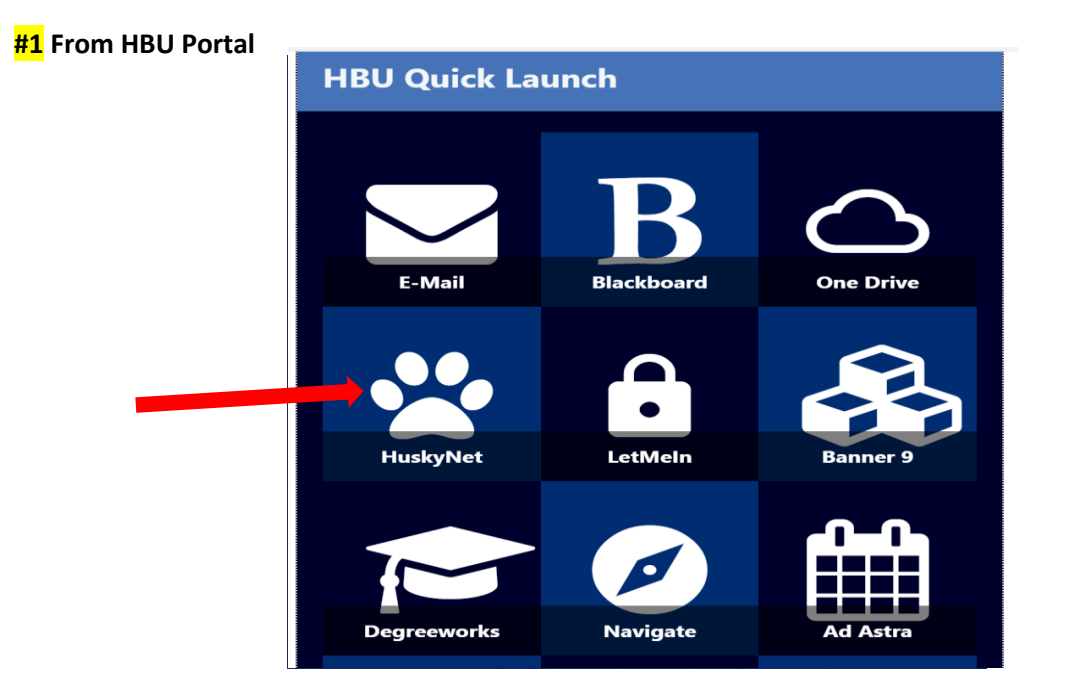

# Step-by-Step Registration in HuskyNet

# <mark>#2</mark>

#### Main Menu

Personal Information Update addresses, contact information or marital status; review name or social security number change information; Change your PIN; Customize your directory profile. Student & Financial Aid Apply for Admission, Register, View your academic records and Financial Aid Employee Time sheets, time off, benefits, leave or job data, paystubs, W2 and T4 forms, W4 data. Blackboard Support Audience: Students and Faculty

RELEASE: 8.8.1

# #3 Student & Financial Aid

Class Schedule \*View A Listing Of Classes Offered By Term Registration \*Register or Add/Drop Courses \*Check Registration Status \*View Override Course Approvals \*View Override Course Approvals \*View Override Course Approvals \*View Override Course Approvals \*View Override Course Approvals \*View Override Course Approvals \*View Your Grades \*View Your Holds \*View Your Grades \*View Account Summary Optional Fees \*Selection of Optional Fees to your Account HBU Payment Plan Sponsored by NBS \* HBU Payment Plan Options Link to Office of the Registrar's Website

RELEASE: 8.5.4

|                                                                                                    | Go                                                                                                    |                                                                                                    |                                                                                                    |                   |                              |      |
|----------------------------------------------------------------------------------------------------|----------------------------------------------------------------------------------------------------|----------------------------------------------------------------------------------------------------|----------------------------------------------------------------------------------------------------|-------------------|------------------------------|------|
| Registration Te                                                                                                    | m                                                                                                    |                                                                                                    |                                                                                                    |                   |                              |      |
| Select a Term: Spring :                                                                                                    | 2013-14 (View only)                                                                                           | •                                                                                                    | Sel                                                                                                    | ect upcoming seme | ester                        |      |
| Submit                                                                                                    |                                                                                                    |                                                                                                    |                                                                                                    |                   |                              |      |
| RELEASE: 8.4                                                                                                    |                                                                                                    |                                                                                                    |                                                                                                    |                   |                              |      |
| <mark>5</mark><br>Registratic                                                                                                    | 'n                                                                                                    |                                                                                                    |                                                                                                    |                   |                              |      |
| Select Term                                                                                                    |                                                                                                    |                                                                                                    |                                                                                                    |                   |                              |      |
| *Select Term for Te<br>Register or Add<br>*Build or adjust you<br>Registration St<br>*View advisor appr                                                                                                    | arm-related functions.<br>d/Drop Courses<br>ur class schedule.<br>atus<br>ovals                               | <b></b>                                                                                                    |                                                                                                    |                   |                              |      |
| *View items that m<br>Student Sched                                                                                                    | ay prevent registration<br>ule<br>wid format                                                                  |                                                                                                    |                                                                                                    |                   |                              |      |
| Student Detail<br>*View your schedul                                                                                                    | Schedule<br>e with additional informa                                                                         | tion such as instructor and                                                                                  | class room location.                                                                                                    |                   |                              |      |
| *Calculate your tuit                                                                                                    | ion and view activity rela                                                                                    | ted to your accounting inf                                                                                   | ormation                                                                                                    |                   |                              |      |
| the state of the second second second second second                                                                                                    |                                                                                                    |                                                                                                    |                                                                                                    |                   |                              |      |
| Registration His<br>RELEASE: 8.5.4                                                                                                    | erification                                                                                                   |                                                                                                    |                                                                                                    |                   |                              |      |
| Registration Hi:<br>RELEASE: 8.5.4                                                                                                    | erification                                                                                                   | ion. See your advisor to obta                                                                                | n your Alternate PIN.                                                                                                    |                   |                              |      |
| Registration Hi:<br>RELEASE: 8.5.4                                                                                                    | erification<br>nate PIN to access registral                                                                   | ion. See your advisor to obta                                                                                | n your Alternate PIN.<br>Enter the 6-digit                                                                                                    | PIN number provid | led by your a                | advi |
| Registration Hi:<br>RELEASE: 8.5.4                                                                                                    | erification<br>nate PIN to access registrat                                                                   | ion. See your advisor to obta                                                                                | n your Alternate PIN.<br>Enter the 6-digit                                                                                                    | PIN number provid | led by your a                | adv  |
| Registration Hi:<br>RELEASE: 8.5.4                                                                                                    | erification<br>nate PIN to access registrat                                                                   | ion. See your advisor to obta                                                                                | n your Alternate PIN.<br><b>Enter the 6-digit</b> I                                                                                                    | PIN number provid | led by your a                | adv  |
| Registration Hi:<br>RELEASE: 8.5.4                                                                                                    | erification<br>nate PIN to access registral                                                                   | ion. See your advisor to obta                                                                                | n your Alternate PIN.<br>Enter the 6-digit                                                                                                    | PIN number provid | led by your a                | adv  |
| Registration His<br>RELEASE: 8.5.4                                                                                                    | erification<br>nate PIN to access registrat                                                                   | ion. See your advisor to obta                                                                                | n your Alternate PIN.<br>Enter the 6-digit                                                                                                    | PIN number provid | led by your a                | adv  |
| Registration Hi:<br>RELEASE: 8.5.4<br>Alternate PIN V<br>Please enter your Altern<br>Alternate PIN:<br>Submit<br>ELEASE: 8.5.1.2<br>Current Schedule<br>Status<br>Status                                                                                                    | erification The PIN to access registrat                                                                       | ion. See your advisor to obta                                                                                | n your Alternate PIN.<br>Enter the 6-digit                                                                                                    | PIN number provid | led by your a                | adv  |
| Registration Hi:<br>RELEASE: 8.5.4<br>RELEASE: 8.5.4<br>RELEASE: 8.5.4<br>RELEASE: 8.5.4<br>RELEASE: 8.5.4<br>RELEASE: 8.5.1.2<br>RELEASE: 8.5.1.2<br>RELE | Action Aug 22, 2013 None Aug 22, 2013 None                                                                    | ion. See your advisor to obta<br>CRN Subj Crse S<br>963 MGMT 6364 7<br>5036 MGMT 6389 7                      | n your Alternate PIN.<br>Enter the 6-digit<br>science Cred Grade Mode<br>Graduate 3.000 Standard Letter<br>Graduate 3.000 Standard Letter                                 | PIN number provid | led by your a                | advi |
| Registration Hi:<br>RELEASE: 8.5.4<br>RELEASE: 8.5.4<br>Alternate PIN V<br>Please enter your Altern<br>Alternate PIN:<br>Submit<br>ELEASE: 8.5.1.2<br>F7<br>Current Schedule<br>Status<br>**Web Registered** on<br>**Web Registered** on<br>Total Credit Hours: 6.000<br>Billing Hours: 6.000<br>Maximum Hours: 0.000<br>Maximum Hours: 0.200<br>Date: 0ct 2                                                                                                    | Action Aug 22, 2013 None Aug 22, 2013 None 5, 2013 10:28 am                                                   | ion. See your advisor to obta<br>CRN Subj Crse S<br>• 4963 MGMT 6364 7<br>• 5036 MGMT 6389 7                 | n your Alternate PIN.<br><b>Enter the 6-digit</b><br><b>CLEVEL</b> Cred Grade Mode<br>Graduate 3.000 Standard Letter<br>Graduate 3.000 Standard Letter                    | PIN number provid | <b>led by your a</b>         | adv  |
| Registration Hi:<br>RELEASE: 8.5.4<br>Alternate PIN V<br>Please enter your Alternate<br>Submit<br>Submit<br>CELEASE: 8.5.1.2<br>Current Schedule<br>Status<br>**Web Registered** on<br>**Web Registered** on<br>Total Credit Hours: 6.000<br>Billing Hours: 6.000<br>Minimum Hours: 0.000<br>Minimum Hours: 0.000<br>Maximum Hours: 0.000<br>Add Classes Works                                                                                                    | Action Aug 22, 2013 None Aug 22, 2013 None Aug 22, 2013 None bio bio bio bio bio bio bio bio bio bio          | ion. See your advisor to obta<br>CRN Subj Crse S<br>4963 MGMT 6364 7<br>5036 MGMT 6389 7<br>5036 MGMT 6389 7 | n your Alternate PIN.<br>Enter the 6-digit<br>State Cred Grade Mode<br>Graduate 3.000 Standard Letter<br>Graduate 3.000 Standard Letter<br>Graduate 3.000 Standard Letter | PIN number provid | <b>led by your a</b>         | adv  |
| Registration Hi:<br>RELEASE: 8.5.4<br>RELEASE: 8.5.4<br>Alternate PIN V<br>Please enter your Altern<br>Alternate PIN:<br>Submit<br>Submit<br>Current Schedule<br>Status<br>**Web Registered** on<br>**Web Registered** on<br>Total Credit Hours: 6.000<br>Billing Hours: 6.000<br>Minimum Hours: 0.000<br>Minimum Hours: 0.000<br>Auternate PIN:<br>Current Schedule<br>Status<br>**Web Registered** on<br>Total Credit Hours: 6.000<br>Minimum Hours: 0.000<br>Auternate PIN:<br>Auternate PIN:<br>Submit<br>Registered** on<br>**Web Registered** on<br>**Web Registered** on<br>Total Credit Hours: 6.000<br>Minimum Hours: 0.000<br>Auter: 0.002<br>Add Classes Works                                                                                                    | Action<br>Aug 22, 2013 None<br>Aug 22, 2013 None<br>Aug 22, 2013 None<br>b)<br>00<br>5, 2013 10:28 am<br>heet | CRN Subj Crse S<br>CRN Subj Crse S<br>4963 MGMT 6364 7<br>5036 MGMT 6389 7<br>Enter the CRN n                | n your Alternate PIN.<br>Enter the 6-digit<br>State Cred Grade Mode<br>Graduate 3.000 Standard Letter<br>Graduate 3.000 Standard Letter<br>Jumber, if you knov            | PIN number provid | <b>led by your a</b><br>ENTR | advi |

<mark>#8</mark>

| Use the is comp | e selection options to search the<br>plete.                                                                                                    | class schedule. You may cho | ose any combination of fields to narrow your search, but you must select at least one Subject. Selec |
|-----------------|----------------------------------------------------------------------------------------------------|-----------------------------|----------------------------------------------------------------------------------------------------|
| Subject:        | Accounting<br>Apologetics<br>Art<br>Bilingual Education<br>Biochemistry-Molecular Biology<br>Biology<br>Business Administration<br>Chemistry<br>Christianity<br>Cinema & Media Arts | -                           | Choose a subject                                                                                     |

## **#9**

Look Up Classes

| Fall 2013<br>Accounting |                             |               |                 |
|-------------------------|-----------------------------|---------------|-----------------|
| 2301                    | PRINCIPLES OF ACCOUNTING I  | View Sections |                 |
| 2303                    | PRINCIPLES OF ACCOUNTING II | View Sections |                 |
| 3303                    | COST ACCOUNTING             | View Sections |                 |
| 3304                    | INDIVIDUAL INCOME TAXES     | View Sections | Choose a course |
| 3311                    | INTERMEDIATE ACCOUNTING I   | View Sections |                 |
| 4301                    | ADVANCED ACCOUNTING         | View Sections |                 |
| 4302                    | AUDITING                    | View Sections |                 |
| 5260                    | ACCOUNTING PRINCIPLES       | View Sections |                 |
| 5302                    | AUDITING                    | View Sections |                 |
| 5311                    | ADVANCED ACCOUNTING         | View Sections |                 |
| 6313                    | INTERNATIONAL ACCT ISSUES   | View Sections |                 |

#### **#10** H01148 Look Up Classes 'C" means class is closed Sections Found Accounting Select CRN Stor Crse Sec Cmp Cred Title WL WL WL XL XL XL Cap Act Rem Cap Act Rem Date (MM/DD) Days Time Cap Act Rem WL Instructor 7619 ACCT 2301 01 H 3.000 PRINCIPLES OF ACCOUNTING I с TR 11:00 am-12:15 40 40 0 0 0 0 Jessie George 08/26-12/1 0 0 0 pm (P) Jessie George 08/26-12/1 (P) 4647 ACCT 2301 02 H 3.000 PRINCIPLES OF ACCOUNTING I MWF 10:00 am-10:50 40 39 1 0 0 0 0 0 0 am dd to WorkSheet New Search Register [ Week at a Glance | Student Detail Schedule | View Fee Assessment ] RELEASE: 8.5.2.1 If course is available, check the box and click "Register"

<mark>#11</mark>

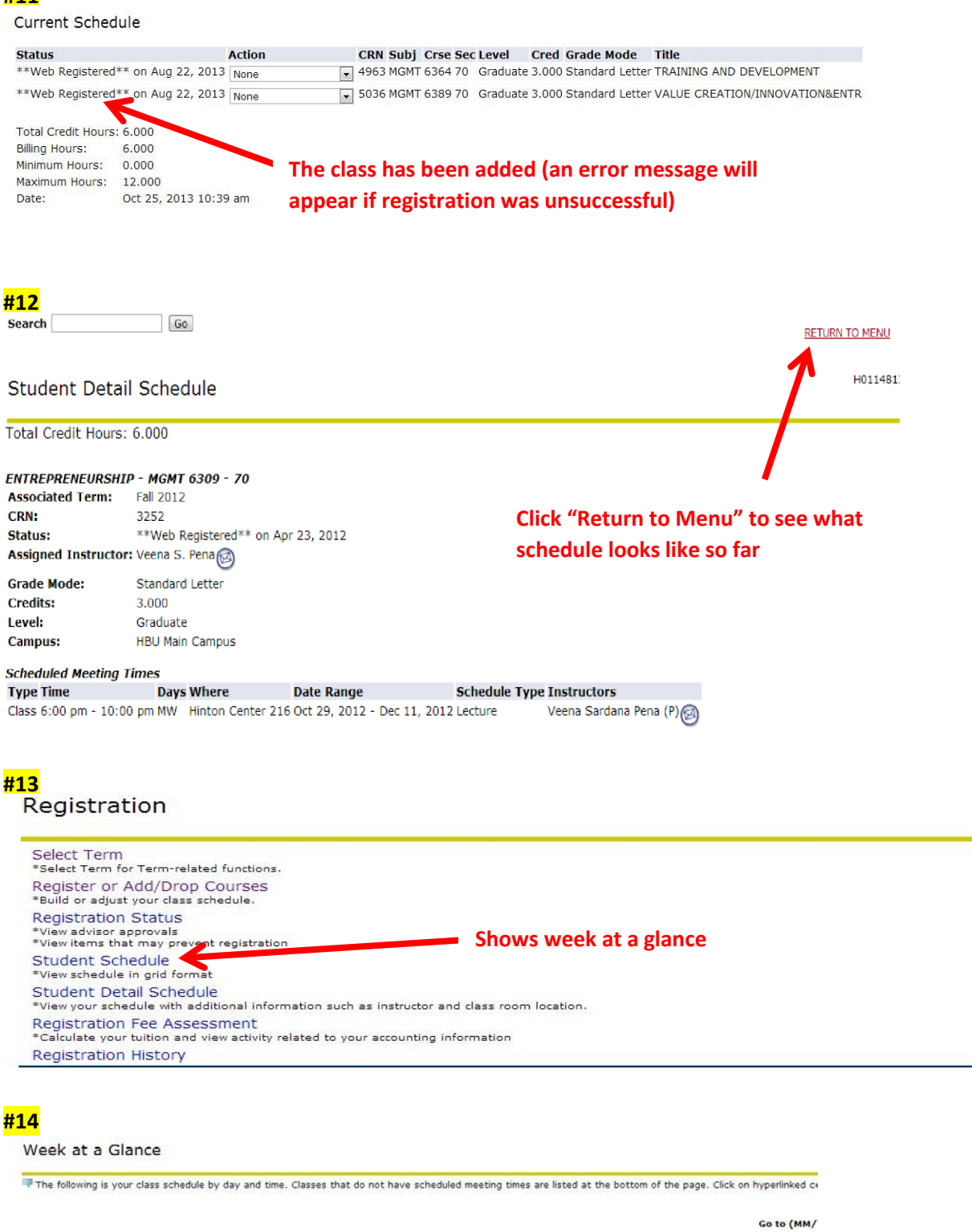

| TIGH | us meet                                                      | WEEKOINO | <b>v 04, 2013</b> (12/ 0/ 132)                               |          |        |          | Next Week |
|------|--------------------------------------------------------------|----------|--------------------------------------------------------------|----------|--------|----------|-----------|
|      | Monday                                                       | Tuesday  | Wednesday                                                    | Thursday | Friday | Saturday | Sunday    |
| 6pm  | MGMT 6364-70<br>4963 Class<br>6:00 pm-10:00 pm<br>HINTON 207 |          | MGMT 6364-70<br>4963 Class<br>6:00 pm-10:00 pm<br>HINTON 207 |          |        |          |           |

Week of Nev 04 2012 (127 -6 122)

7pm

aur Maak

### IF REGISTERING FOR A SCIENCE COURSE, FOLLOW ABOVE STEPS # 1-8, THEN CONTINUE BELOW

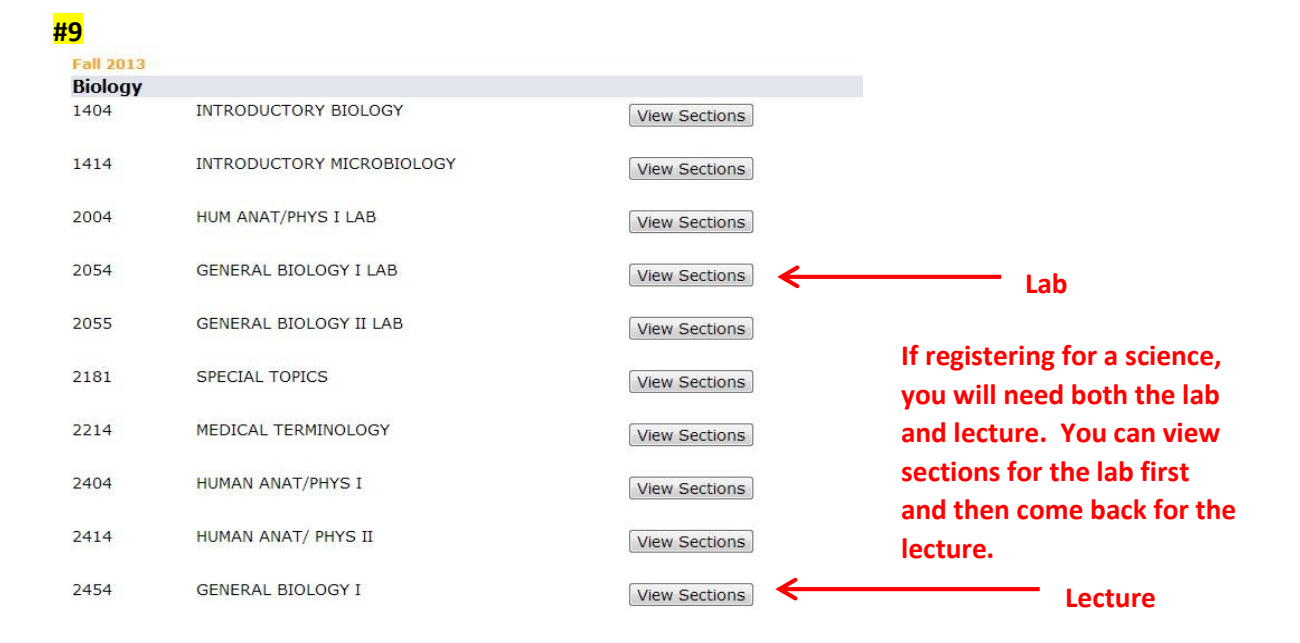

#### **#10**

Look Up Classes

| Section | ns Fo | und   |       |      |      |       |                  |         |      |                       |     |     |     |           |           |           |           |           |           |                               |
|---------|-------|-------|-------|------|------|-------|------------------|---------|------|-----------------------|-----|-----|-----|-----------|-----------|-----------|-----------|-----------|-----------|-------------------------------|
| Biolog  | γ     |       |       |      |      |       |                  |         |      |                       |     |     |     |           |           |           |           |           |           |                               |
| Select  | CRN   | Subj  | Crse  | Sec  | Cmp  | Cred  | Title            |         | Days | Time                  | Сар | Act | Rem | WL<br>Cap | WL<br>Act | WL<br>Rem | XL<br>Cap | XL<br>Act | XL<br>Rem | Instructor                    |
|         | 4012  | BIOL  | 2054  | 01   | н    | 0.000 | GENERAL<br>I LAB | BIOLOGY | М    | 01:00 pm-<br>03:50 pm | 22  | 20  | 2   | 0         | 0         | 0         | 0         | 0         | 0         | Christopher Rene<br>Lopez (P) |
|         | 4013  | BIOL  | 2054  | 02   | Н    | 0.000 | general<br>I lab | BIOLOGY | R    | 12:30 pm-<br>03:15 pm | 22  | 19  | 3   | 0         | 0         | 0         | 0         | 0         | 0         | Brenda Whaley (P)             |
|         | 4014  | BIOL  | 2054  | 03   | Н    | 0.000 | GENERAL<br>I LAB | BIOLOGY | Т    | 03:30 pm-<br>06:15 pm | 22  | 16  | 6   | 0         | 0         | 0         | 0         | 0         | 0         | Christopher Rene<br>Lopez (P) |
|         | 4015  | BIOL  | 2054  | 04   | Н    | 0.000 | GENERAL<br>I LAB | BIOLOGY | w    | 01:00 pm-<br>03:50 pm | 22  | 19  | 3   | 0         | 0         | 0         | 0         | 0         | 0         | Brenda Whaley (P)             |
|         | 4016  | BIOL  | 2054  | 05   | Н    | 0.000 | GENERAL<br>I LAB | BIOLOGY | т    | 12:30 pm-<br>03:15 pm | 22  | 13  | 9   | 0         | 0         | 0         | 0         | 0         | 0         | Rachel M.P. Hopp (P)          |
|         | 4017  | BIOL  | 2054  | 06   | н    | 0.000 | GENERAL<br>I LAB | BIOLOGY | F    | 02:00 pm-<br>04:50 pm | 22  | 18  | 4   | 0         | 0         | 0         | 0         | 0         | 0         | Betty Thompson (P)            |
| Regist  | ter   | Add t | to Wo | rkSh | leet | New   | Search           |         |      |                       |     |     |     |           |           |           |           |           |           |                               |
|         |       |       |       |      | K    |       |                  |         |      |                       |     |     |     |           |           |           |           |           |           |                               |

If course is available, check the box and click "Add to Worksheet" - NOT "Register"

# <mark>#11</mark>

| Biology |                           |               |                                                 |
|---------|---------------------------|---------------|-------------------------------------------------|
| 1404    | INTRODUCTORY BIOLOGY      | View Sections |                                                 |
| 1414    | INTRODUCTORY MICROBIOLOGY | View Sections |                                                 |
| 2004    | HUM ANAT/PHYS I LAB       | View Sections |                                                 |
| 2054    | GENERAL BIOLOGY I LAB     | View Sections |                                                 |
| 2055    | GENERAL BIOLOGY II LAB    | View Sections |                                                 |
| 2181    | SPECIAL TOPICS            | View Sections |                                                 |
| 2214    | MEDICAL TERMINOLOGY       | View Sections |                                                 |
| 2404    | HUMAN ANAT/PHYS I         | View Sections |                                                 |
| 2414    | HUMAN ANAT/ PHYS II       | View Sections |                                                 |
| 2454    | GENERAL BIOLOGY I         | View Sections | Go back and select the<br>corresponding lecture |

# <mark>#12</mark>

Look Up Classes

| Biolog | IY   |      |        |       |        |                      |      |                      |     |     |     |           |           |           |           |           |           |                             |
|--------|------|------|--------|-------|--------|----------------------|------|----------------------|-----|-----|-----|-----------|-----------|-----------|-----------|-----------|-----------|-----------------------------|
| Select | CRN  | Subj | Crse S | ec Cm | o Cred | Title                | Days | Time                 | Cap | Act | Rem | WL<br>Cap | WL<br>Act | WL<br>Rem | XL<br>Cap | XL<br>Act | XL<br>Rem | Instructor                  |
|        | 1023 | BIOL | 2454 0 | L H   | 4.000  | GENERAL<br>BIOLOGY I | TR   | 08:00 am-09:15<br>am | 33  | 24  | 9   | 0         | 0         | 0         | 0         | 0         | 0         | Susan Wray C                |
|        | 4024 | BIOL | 2154 0 | 2 H   | 4.000  | BIOLOGY I            | MWF  | 08:00 am-08:50<br>am | 33  | 26  | 7   | 0         | 0         | 0         | 0         | 0         | 0         | Christopher Re<br>Lopez (P) |
|        | 4025 | BIOL | 2454 0 | 3 H   | 1.000  | GENERAL              | MWF  | 10:00 am-10:50<br>am | 33  | 26  | 7   | 0         | 0         | 0         | 0         | 0         | 0         | Rachel M.P. Ho              |
|        | 4026 | BIOL | 2454 0 | 4 H   | 4.000  | GENERAL<br>BIOLOGY I | TR   | 09:30 am-10:45<br>am | 33  | 30  | 3   | 0         | 0         | 0         | 0         | 0         | 0         | Christopher Re<br>Lopez (P) |

# **#13**

#### Current Schedule

| Status             |                           | Action         | CRM     | l Subj | Crse Se   | c Level       | Cred  | Grade Mode      | Title    |              |           |
|--------------------|---------------------------|----------------|---------|--------|-----------|---------------|-------|-----------------|----------|--------------|-----------|
| **Web Registered   | ** on Aug 22, 2013        | 3 None         | • 496   | 3 MGMT | r 6364 70 | Graduate      | 3.000 | Standard Letter | TRAINING | AND DEVELO   | OPMENT    |
| **Web Registered   | ** on Aug 22, 2013        | None           | ▼ 503   | 6 MGMT | Г 6389 70 | Graduate      | 3.000 | Standard Letter | VALUE CR | REATION/INNO | VATION&EN |
| Total Credit Hours | 6.000                     |                |         |        |           |               |       |                 |          |              |           |
| Billing Hours:     | 6.000                     |                |         |        |           |               |       |                 |          |              |           |
| Minimum Hours:     | 0.000                     |                |         |        |           |               |       |                 |          |              |           |
| Maximum Hours:     | 12.000                    |                |         |        |           |               |       |                 |          |              |           |
| Date:              | Nov 01, 2013 05:0         | )7 pm          |         |        |           |               |       |                 |          |              |           |
| Add Classes W      | orksheet<br>he two classe | s are automati | cally a | adder  | d to th   | e CRN f       | ielde |                 |          |              |           |
| CRNs               | ie two classe.            |                | cally a | auuei  |           | e chin i      | ieius | •               |          |              |           |
| 4013 40            | 23                        |                |         |        |           |               |       |                 |          |              |           |
| Submit Changes     | lass Search               | Reset          |         |        |           |               |       |                 |          |              |           |
|                    |                           | Click "Sub     | mit C   | hang   | es"       |               |       |                 |          |              |           |
|                    |                           | /L. I. O. L    |         |        |           | • • • • • • • |       |                 |          |              |           |

(Lab & lecture must be registered at the same time or you will get co-requisite error)